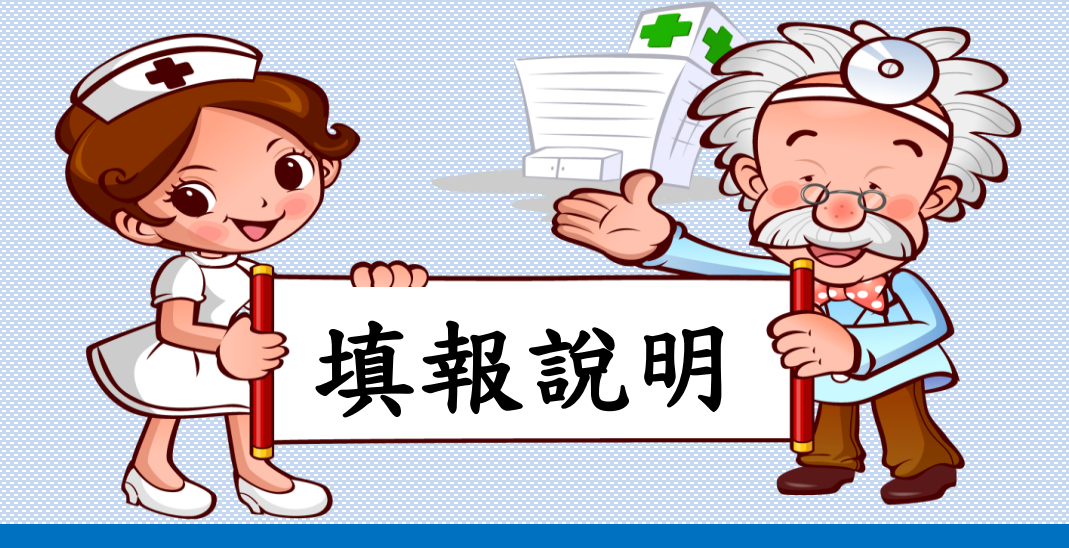

彰化縣112學年度學生健康檢查 國中小學生健康檢查檢核表

講師:謝美秀

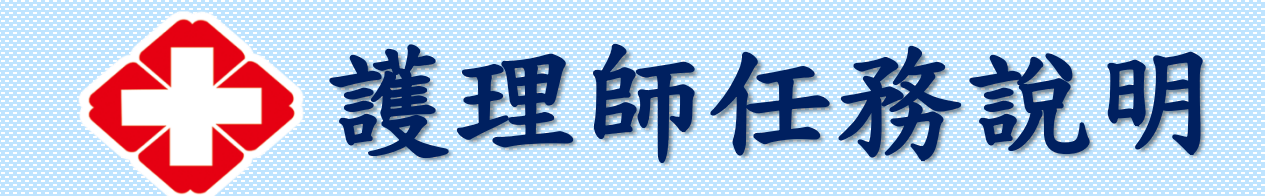

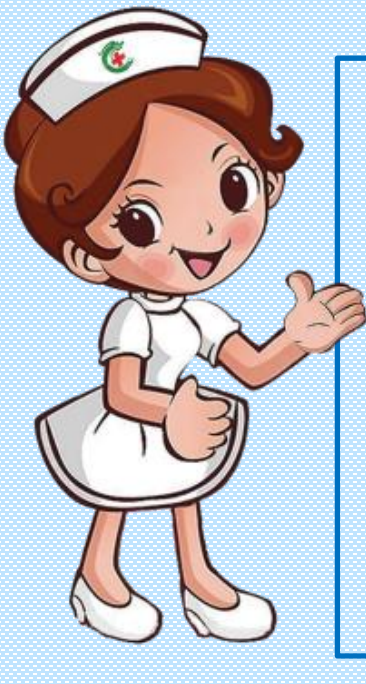

## ◆檢核表填寫 ◆檢核表填報網路問卷 ◆檢核表上傳

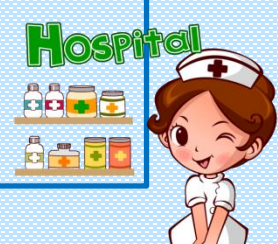

## 檢核表填報說明大綱

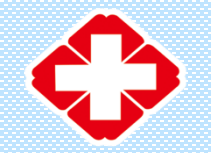

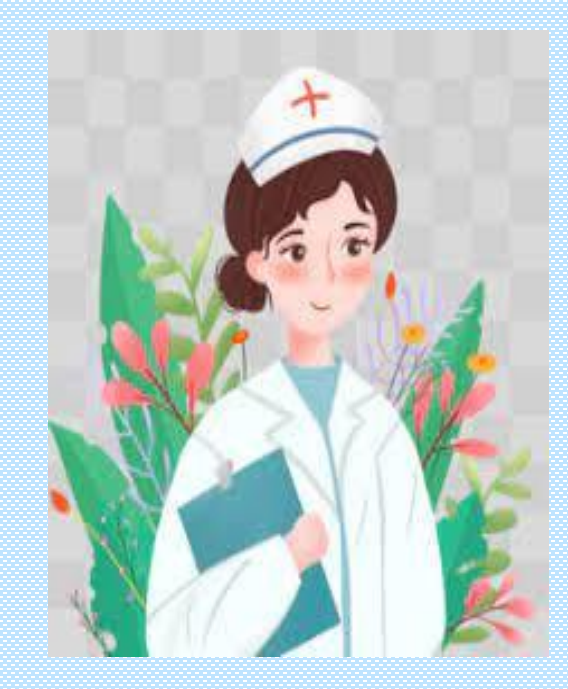

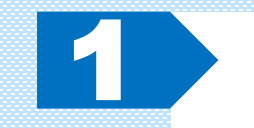

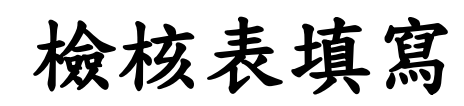

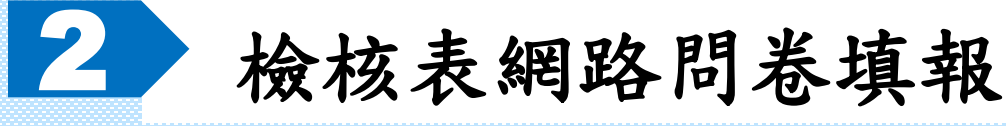

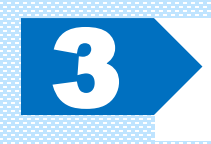

檢核表如何上傳

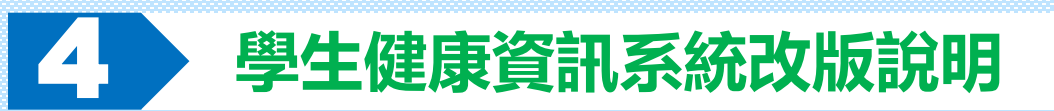

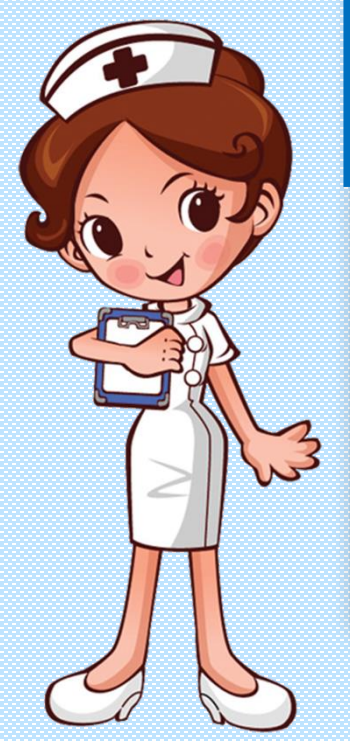

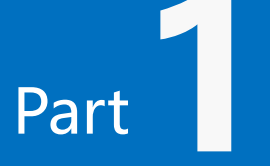

## 檢核表填寫內容介紹 ◎實驗室檢查時間 ◎全身性身體診察時間 ⑥檢查後處理報告 ②意見

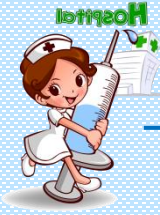

#### 實驗室檢查時間

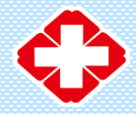

| 學校名稱: <u>OO 鄉鎮 / OO 國中/小</u> ↓ |          |     |
|--------------------------------|----------|-----|
| 學生健康檢查日期: 110 年月日↓             |          |     |
| 一、尿液檢體檢查                       |          |     |
| 檢體收集時間:□上午12時前完成               | □其他時間:時_ | 分 ↔ |
| 二、寄生蟲檢體檢查(限國小填報)。              |          |     |
| 檢體收集時間:□上午12時前完成               | □其他時間:時_ | 分↩  |
| 三、抽血檢查( <mark>限國中填報)</mark> ↔  |          |     |
| 抽血完成時間:□上午 10 時 30 分前完成        | □其他時間: 時 | 分↓  |

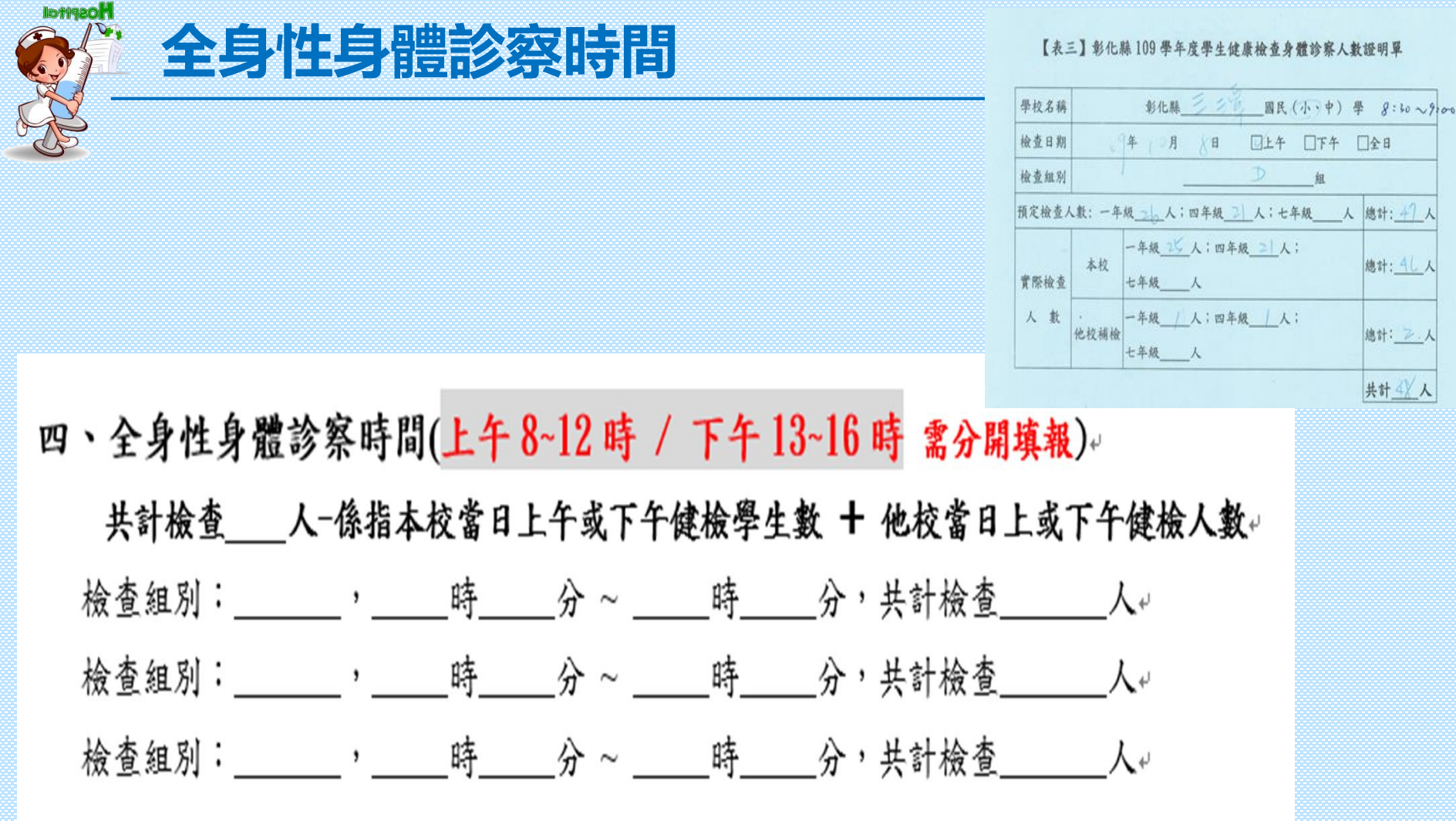

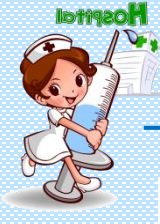

#### 檢查後處理報告

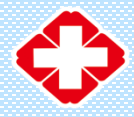

1、檢查結果報告(可複選):+

| ÷‡• | (1) | 紙本(正式)檢查報告 | (請於表格內勾選)。 | μ |
|-----|-----|------------|------------|---|
| -   |     | ••••       |            | _ |

| 檢 核 項 目→             | 身體診察↔ | 尿液篩檢↔ | 寄生蟲檢查。<br><b>限國小填</b> 。 | 血液篩檢↔<br><b>限國中填</b> ↔ |
|----------------------|-------|-------|-------------------------|------------------------|
| 無缺漏↔                 | ¢.    | ¢.    | ¢                       | Ģ                      |
| 有缺漏,經校方反應二星期內補齊資料。   | ą     | ą     | ¢                       | ą                      |
| 有缺漏,經校方反應二星期內仍未補齊資料↔ | ą     | ą     | ą                       | ą                      |
|                      |       |       |                         |                        |

(2) 電子檔報告 (請於表格內勾選) +

| 檢 核 項 目↔             | 身體診察。 | 尿液篩檢↔ | 寄生蟲檢查↔<br><b>限國小填</b> ↔ | 血液篩檢↔。<br><b>限國中填</b> ↔ |
|----------------------|-------|-------|-------------------------|-------------------------|
| 無缺漏↔                 | Ş     | ¢     | ¢-                      | ę,                      |
| 有缺漏,經校方反應二星期內補齊資料↔   | ą     | ą     | ¢                       | ب م                     |
| 有缺漏,經校方反應二星期內仍未補齊資料。 | ę     | ę     | ę                       | ę,                      |

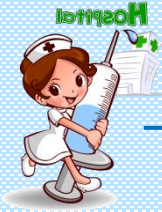

#### 意見-優、缺點

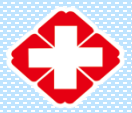

| <ul> <li>(1)優點(可複選)→</li> <li><u>無優點</u> □實驗室檢查事前聯絡狀況佳 □身體診察事前聯絡狀況佳 □收檢體準時</li> <li>□身體診察準時 □現場有狀況組長能立即協助解決 □實驗室紙本(正式)報告與電子檔檢<br/>查報告一致 □身體診察紙本(正式)報告與電子檔檢查報告一致 □身體診察紙本掃描檔</li> <li>與紙本正式檢查報告一致 □檢查結果通知單清楚註明複檢科別→</li> </ul>        |  |
|----------------------------------------------------------------------------------------------------|--|
| <ul> <li>(2)缺點(可複選)</li> <li>□無缺點 □實驗室檢查事前未聯絡校方 □身體診察事前未聯絡校方 □收檢體遅到</li> <li>□身體診察遅到 □現場有狀況組長未能立即協助解決 □實驗室書面與電子檔檢查報告</li> <li>不一致 □身體診察書面與電子檔檢查報告不一致 □身體診察書面掃描檔與正式檢查報告</li> <li>不一致 □檢查結果通知單未註明複檢科別 □檢查速度過快(每人受檢時間小於78秒)</li> </ul> |  |

(3) 其他優缺點或建議

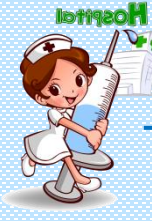

#### 簽名與聯絡

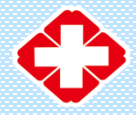

填報人員簽名(章): 填報人員電話: 備註: 1.每人受檢時間算法:總檢查時間(秒)÷總受檢人數 2.請掃描成 PDF 檔後上網傳送到 ※表格填寫有問題時,請聯絡三潭國小謝美秀護理師〈專線電話 0984-202-207;學校電話號 碼 8742254\*23〉

★112 國中小學生健康檢查檢核表之線上填報網址: https://forms.gle/bxkZw2vgV3GGoBE48

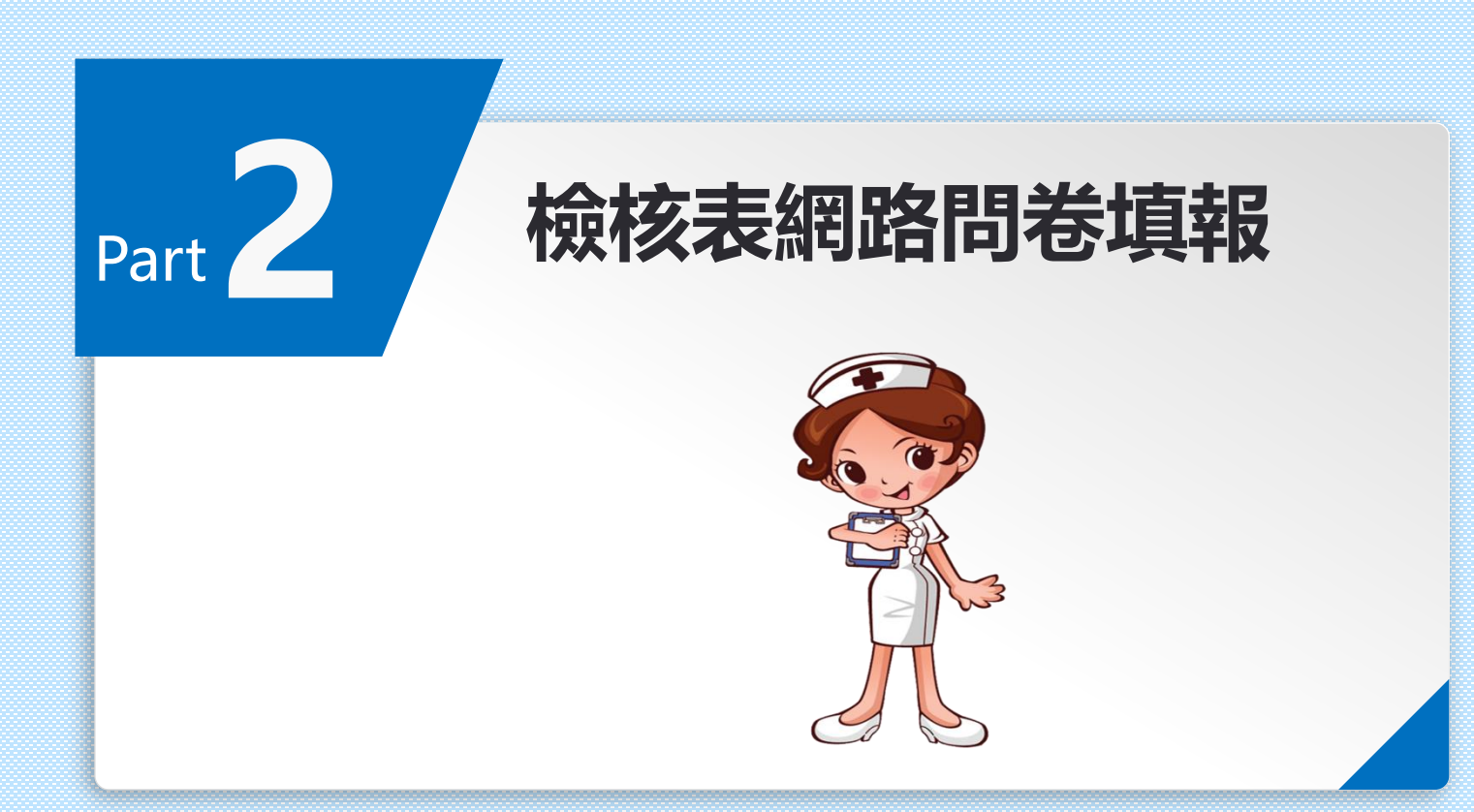

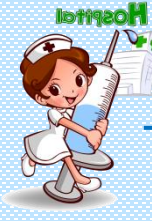

### 網路問卷如何填報

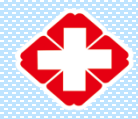

### ★112國中小學生健康檢查 檢核表之線上填報網址: https://forms.gle/bxkZw2vgV3GGoBE48

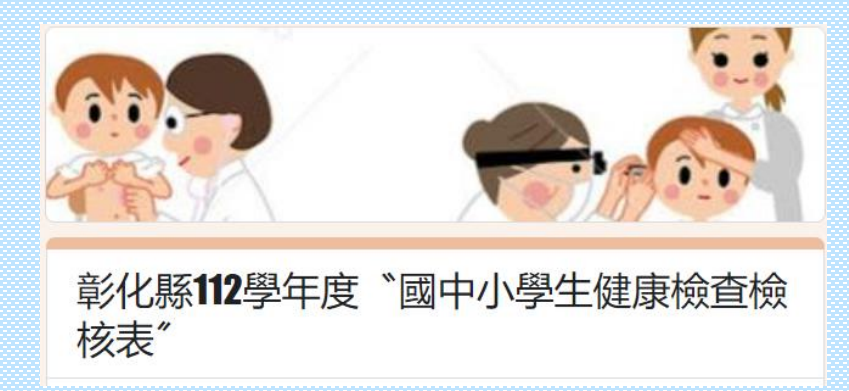

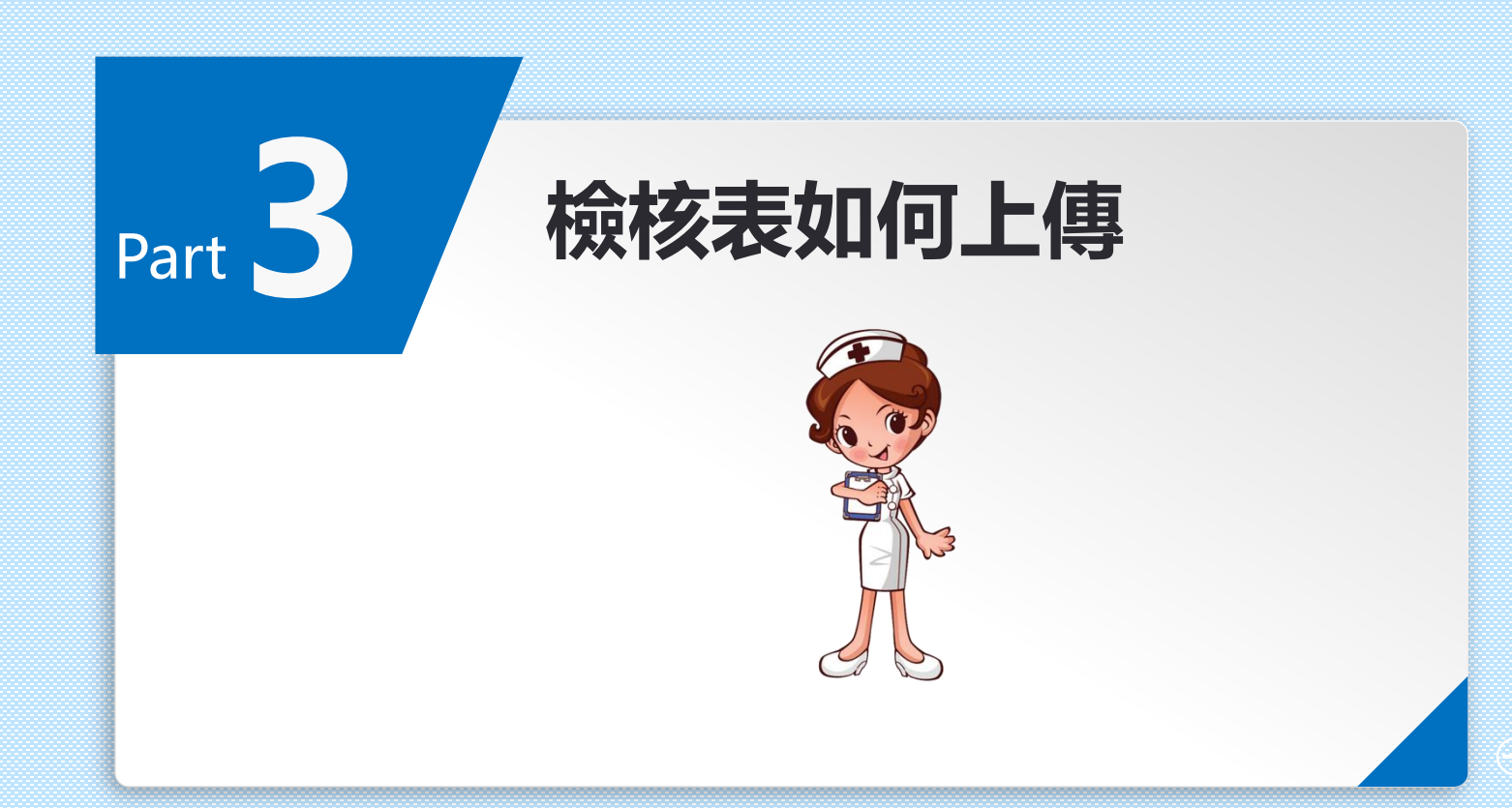

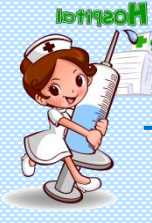

#### 檢核表如何上傳

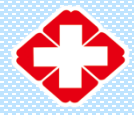

## >網域請用Google,不要用ie

| 🍝 公告簽收   |
|----------|
| 🍝 公告簽收   |
|          |
|          |
|          |
|          |
|          |
|          |
|          |
|          |
|          |
| <b>V</b> |
|          |

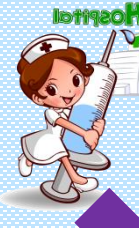

#### 檢核表如何上傳

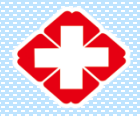

# ◆ 觀察員紀錄表及檢核表,請以PDF格式上傳 ◆ 檔名請務必以(鄉鎮)(校名)檢核表,以利區分 各校檔案 範例:田中鎮三潭國小檢核表

### 如有多筆觀察員紀錄表, 檔名範例: 田中鎮三潭 國小觀察員紀錄表(1)、田中鎮三潭國小觀察員 紀錄(2)。

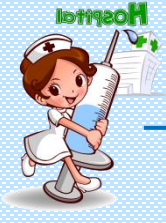

#### 如何轉成PDF檔

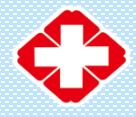

| 🕎 另存新檔      |                                                                                                   |                     | ×              |
|-------------|---------------------------------------------------------------------------------------------------|---------------------|----------------|
| ← → × ↑ 🖡   | « 110健檢紀錄表單 > 1100818傳送教育處檔案 >                                                                    | ひ 夕 搜尋 11008        | 18傳送教育處檔       |
| 組合管理 ▼ 新士   | 曾資料夾                                                                                              |                     | • = •          |
| 🖉 文件        | <b>^</b> 名稱 <sup>^</sup>                                                                          | 修改日期                | 類型             |
| ♪ 音樂        | ■ 110國中小健康檢查檢核表1100831                                                                            | 2021/8/31 上午 09:39  | Microsoft Word |
| 三 桌面        | ■ 110學年google檔案上傳設定方法                                                                             | 2021/8/31 上午 09:55  | Microsoft Word |
| 중 圖片        | 110學年度學生健康檢查問卷線上填報網址1100831                                                                       | 2021/11/17 上午 10:04 | Microsoft Word |
| 影片          | 110學年度學生健康檢查檢核表填寫說明1100831                                                                        | 2021/8/31 上午 10:04  | Microsoft Word |
| 🥪 本機磁碟 (C:) | 🚽 110學年度學生健康檢查觀察員紀錄表填寫說明11008                                                                     | 2021/8/18 下午 03:51  | Microsoft Word |
| 🧹 本機磁碟 (D:) |                                                                                                   |                     |                |
| 🧅 本機磁碟 (E:) |                                                                                                   |                     |                |
| 🥿 本機磁碟 (F:) | v <                                                                                               |                     | >              |
| 檔案名稱(N):    | 110學年度學生健康檢查問卷線上填報網址1100831                                                                       |                     | ~              |
| 存檔類型(①:     | Word 文件                                                                                           |                     | ~              |
| 作者:         | Word 文件<br>Word 取用巨集的文件 (*.docm)<br>Word 97-2003 文件<br>Word 範本<br>Word 愈用巨集的範本<br>Word 97-2003 範本 |                     |                |
| ▲ 隱藏資料夾     | PDF                                                                                               |                     |                |
| 選項          | XFS 又件<br> 單一檔案網頁<br>網頁<br>已篩選的網頁<br>RTF 格式<br>操文字                                                |                     |                |

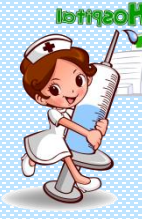

#### 檢核表如何上傳

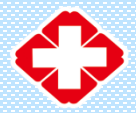

#### 112學生健康檢查觀察員紀錄表及檢核表檔 案上傳網址 https://forms.gle/uyyt4ew4PCJ178kF9

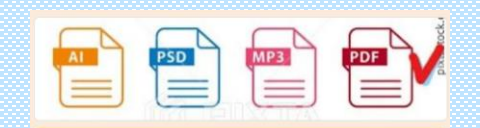

| hc.edu.tw 切换帐户        |                                                                                   | 6                                                                                                    |
|-----------------------|-----------------------------------------------------------------------------------|----------------------------------------------------------------------------------------------------|
| 交這份表單時,系統會記錄<br>郵件地址。 | 與你 Google 帳戶相歸聯的名稱和相片.專                                                           | 單回<br>章                                                                                                    |
|                       |                                                                                   |                                                                                                    |
|                       |                                                                                   |                                                                                                    |
| 緊員紀録表                 |                                                                                   |                                                                                                    |
| (0)(校名)觀察員紀錄表:        | 命名。範例:田中鎮三潭國小觀察員                                                                  | 銀い                                                                                                    |
| 察員記録表,福名範例:<br>記録(2)。 | 出中現二潭國小觀察員紀錄表(1)、1                                                                | 日由魏                                                                                                    |
|                       |                                                                                   |                                                                                                    |
|                       | hc.edu.tw ()時後年<br>交通60表單時,系統會記錄<br>都件地址。<br>察員記錄表,<br>第員記錄表,<br>權名錄例:<br>27個(2)、 | nc.edu W (1988年)<br>交通分型部時、系統會記錄時份 Google 紙戶相關聯約各編和相外, 激<br>創作地址。<br>察員紀認錄表。<br>第月記錄表。<br>第月記錄表。<br>第月記錄表。 |

檔名請務必以(鄉鎮)(校名)檢核表命名。範例:田中鎮三潭國小檢核表

土 新增植家

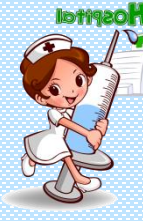

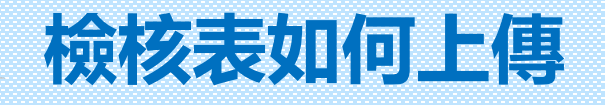

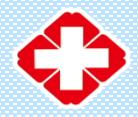

#### 112學生健康檢查觀察員紀錄表及檢核表檔 案上傳網址 https://forms.gle/uyyt4ew4PCJ178kF9

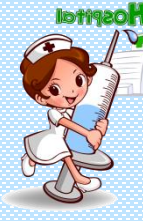

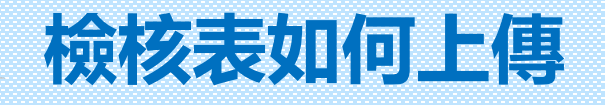

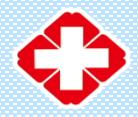

#### 112學生健康檢查觀察員紀錄表及檢核表檔 案上傳網址 https://forms.gle/uyyt4ew4PCJ178kF9

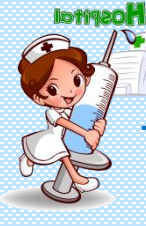

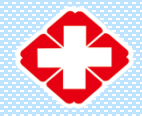

教育處新雲端

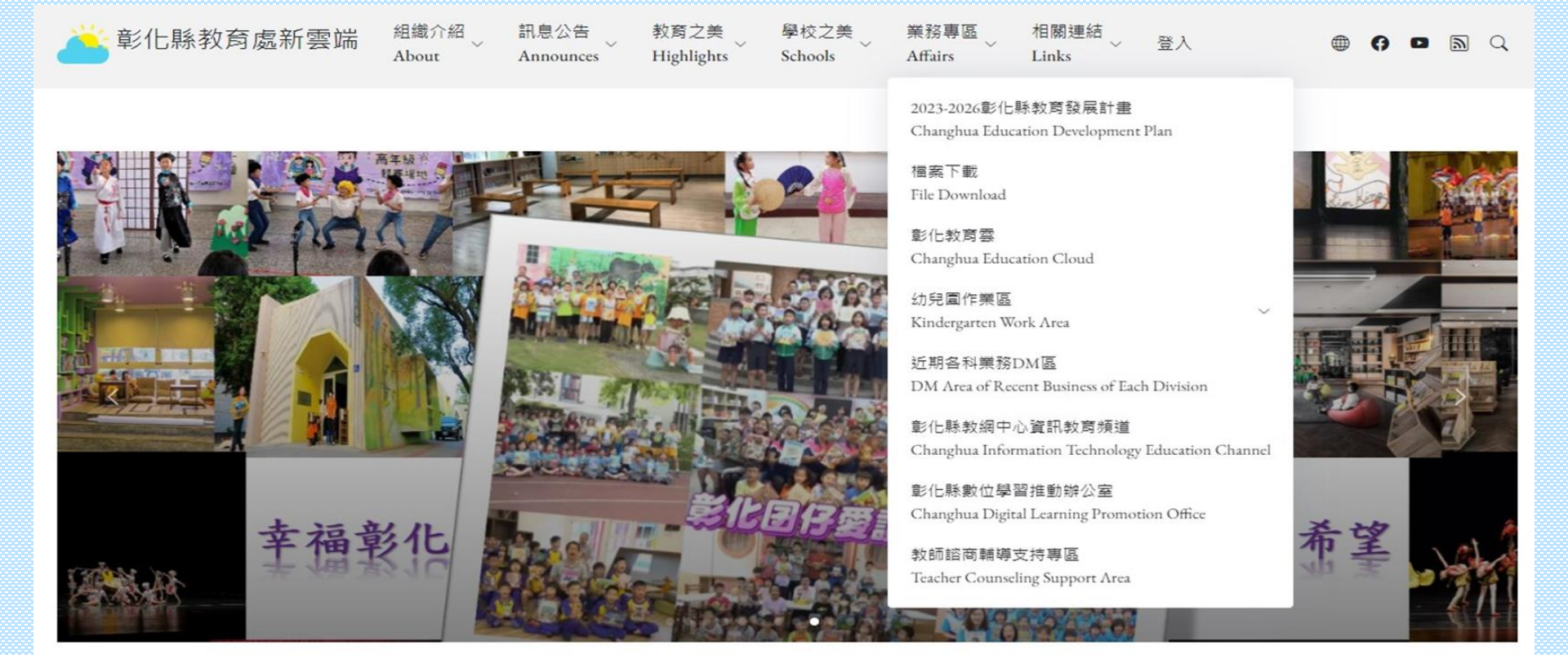

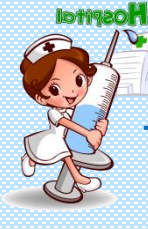

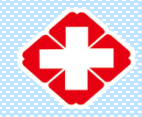

教育處新雲端

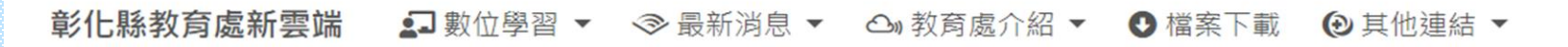

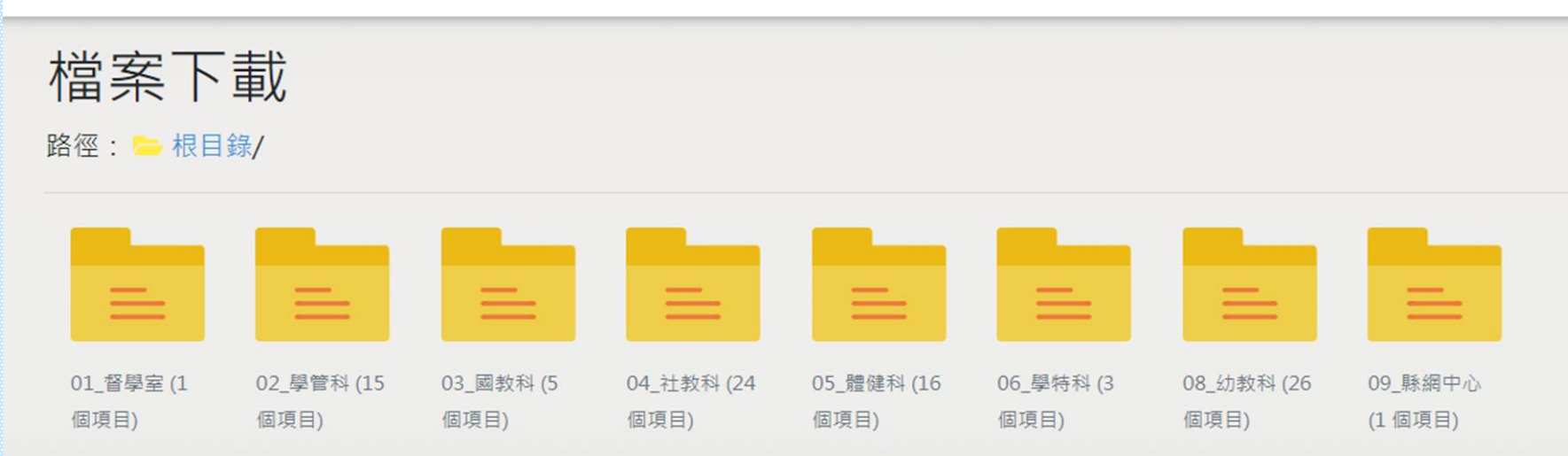

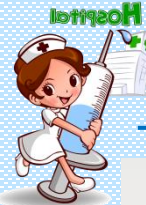

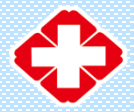

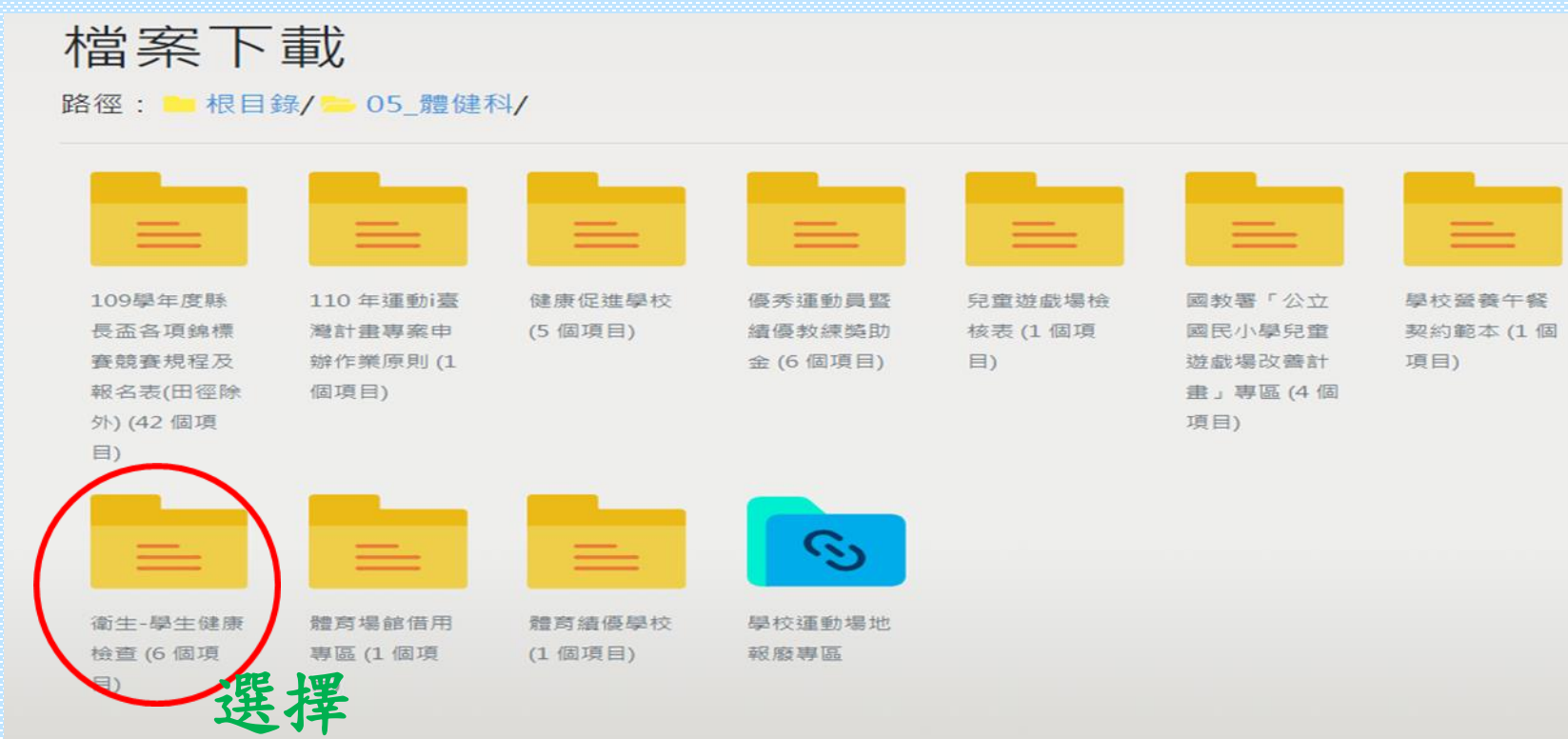

#### 衛生-學生健康檢查

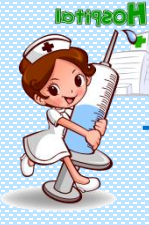

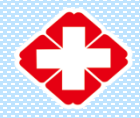

教育處新雲端

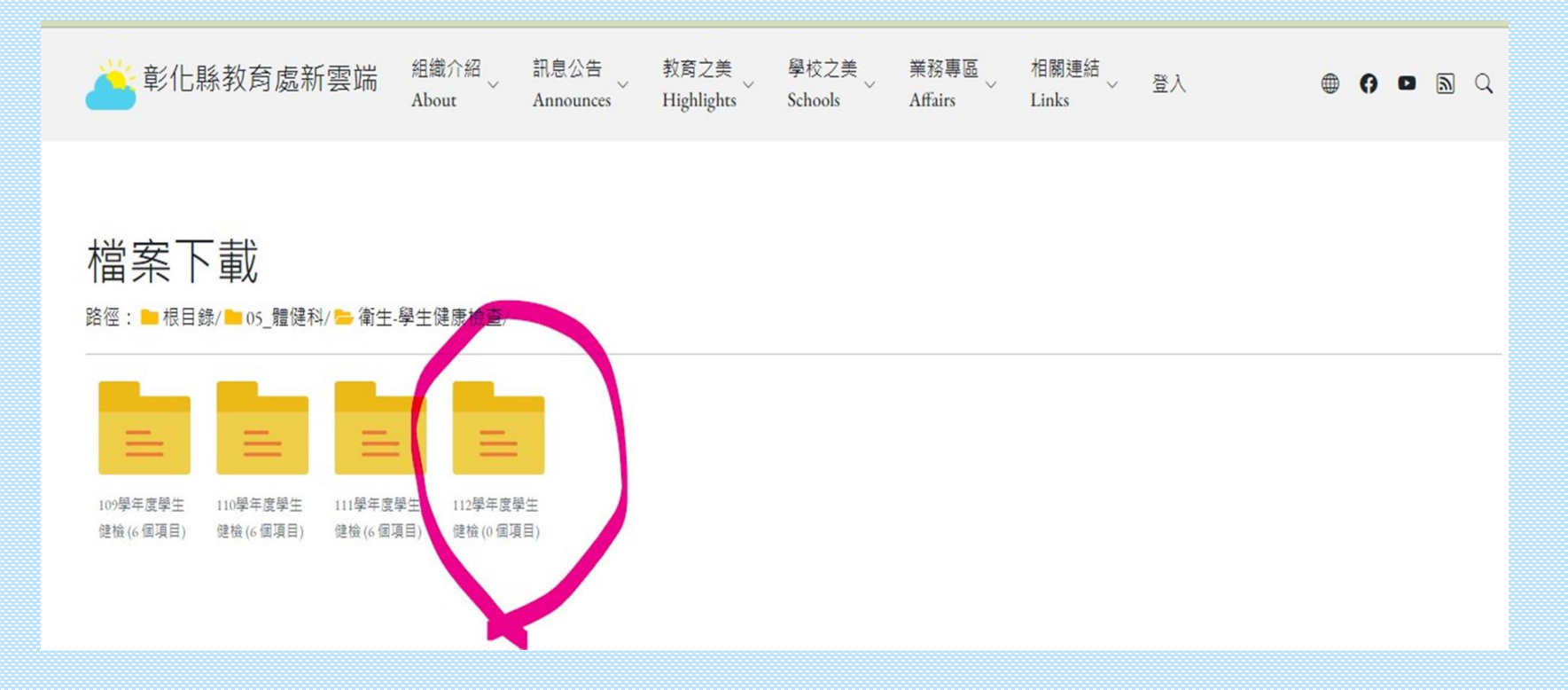

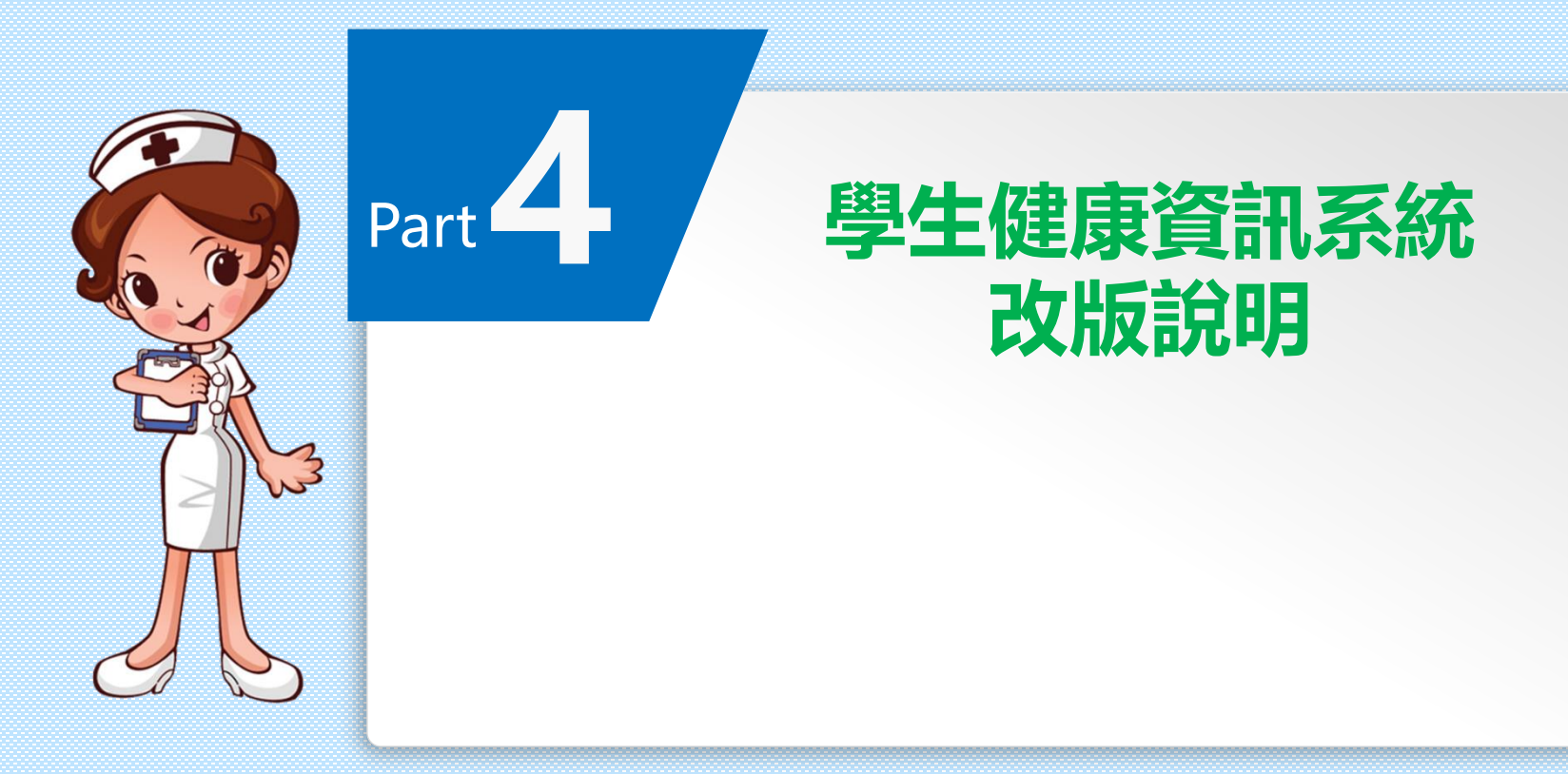

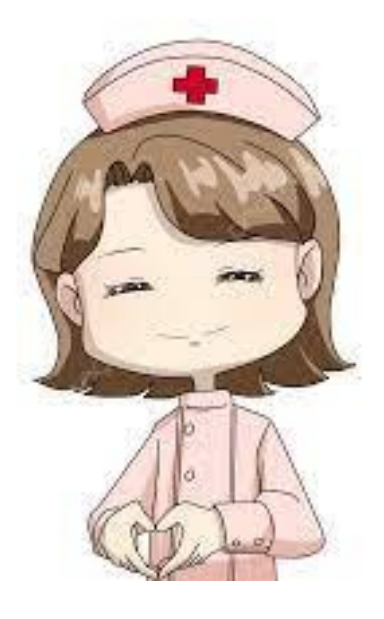

# 感謝您的聆聽!